Llena cada uno de los campos de 'Datos de Inscripción' de acuerdo a 'Instrucciones de llenado' (Cuadro de la derecha) y al elegir País aparece la pregunta si aceptas términos y condiciones, s tu respuesta es sí, aparecerán luego los datos que ves sucesivamente en los siguientes cuadros

|                                               | DATOS DE IN<br>LEER INSTRUCCIO              | NSCRIPCIÓN<br>DNES DE LIENADO |                                                                        |
|-----------------------------------------------|---------------------------------------------|-------------------------------|------------------------------------------------------------------------|
| Roberto                                       | Garcia Gómez                                |                               | INSTRUCCIONES DE LLENADO                                               |
| Assertiva                                     | 3336614596                                  | 3316509037                    | Para avanzar o retroceder entre<br>los campos presiona < TAB >.        |
| roberto@assertiva.mx                          | berto@assertiva.mx                          |                               |                                                                        |
| GAGR480105TJ7                                 | Asesoría Asertiva en Seguros Personales, SC |                               |                                                                        |
| Av. López Mateos Sur                          | 2077                                        | Z24B                          | * Es deseable tener ambos pero uno seria suficiente.                   |
| Jardines de Plaza del Sol                     | 44590                                       | Guadalajara                   | n or ya uenes contrasena puedes usar la misma o crear<br>una nueva.    |
| Guadalajara                                   | Jalisco                                     | México                        | T Si lo registraste en el SAT ingresalo si no pasa al siguiente campo. |
| ¿Aceptas términos y condiciones del contrato? | Sí o                                        | Νοο                           | Quiero Leer el Contrato                                                |
|                                               |                                             |                               |                                                                        |
|                                               |                                             |                               |                                                                        |
|                                               | Conócence Succríbete L                      | erramientas Prequintas        | Contáctanos                                                            |

Si aceptas términos y condiciones aparece plan de pago (mensual, trimestral, semestral o anual). Ten en cuenta que si vas a elegir la forma de pago mensual solo se acepta si la forma de pago es con tarjeta de crédito.

|                                               | CONÓCENOS SUSCRÍBETE HERRAMIENTA           | s preguntas contáctanos <b>f</b> | E Inicio                                                                  |
|-----------------------------------------------|--------------------------------------------|----------------------------------|---------------------------------------------------------------------------|
|                                               | LEER INSTRUCCIO                            | ONES DE LLENADO                  |                                                                           |
| Roberto                                       | García Gómnez                              |                                  | INSTRUCCIONES DE LLENADO                                                  |
| Assertiva                                     | 3336614596                                 | 3316509037                       | Para avanzar o retroceder entre<br>los campos presiona < TAB >.           |
| roberto@assertiva.mx                          |                                            |                                  | Table                                                                     |
| GAGR480105TJ7                                 | Asesoría Asertiva en Seguros Personales SC |                                  |                                                                           |
| Av. López Mateos Sur                          | 2077                                       | Z24B                             | * Es deseable tener ambos pero uno sería suficiente.                      |
| Jardines de Plaza del Sol                     | 44510                                      | Guadalajara                      | no superiore de la contrasena puedes usar la misma o crear<br>una nueva.  |
| Guadalajara                                   | Jalisco                                    | México                           | † Si lo registraste en el SAT ingresalo si no pasa al<br>siguiente campo. |
| ¿Aceptas términos y condiciones del contrato? | Sí o                                       | Νοο                              | Quiero Leer el Contrato                                                   |
| Elige Plan de Pago: Mensual \$125             | ○ Trimestral \$350 ○ S                     | Semestral \$650 O Anual \$12     | 00 0                                                                      |

En el costo se incluye el IVA. Precios de promoción, se sostendrán por 6 meses para pago mensual y un año los otros planes.

Inicio Conócenos Suscríbete Herramientas Preguntas Contáctanos

# Al elegir el plan de pago te pide elegir forma de pago: depósito bancario o tarjeta

| Roberto                                       | García Gómnez                              |                                     | INSTRUCCIONES DE LLENADO                                        |
|-----------------------------------------------|--------------------------------------------|-------------------------------------|-----------------------------------------------------------------|
| Assertiva                                     | 3336614596                                 | 3316509037                          | Para avanzar o retroceder entre<br>los campos presiona < TAB >. |
| roberto@assertiva.mx                          |                                            | •••••                               | Tab                                                             |
| GAGR480105TJ7                                 | Asesoría Asertiva en Seguros Personales SC |                                     |                                                                 |
| Av. López Mateos Sur                          | 2077                                       | Z24B                                | * Es deseable tener ambos pero uno sería suficiente.            |
| Jardines de Plaza del Sol                     | 44510                                      | Guadalajara                         | una nueva.                                                      |
| Guadalajara                                   | Jalisco                                    | México                              | siguiente campo.                                                |
| ¿Aceptas términos y condiciones del contrato? | Sí o                                       | Νοο                                 | Quiero Leer el Contrato                                         |
| Elige Plan de Pago: Mensual \$125             | ○ Trimestral \$350 ◎                       | Semestral \$650 O Anual \$120       | 0 0                                                             |
| En el costo se incluve el IVA. Precios        | de promoción, se sostendrán por 6 m        | eses para pago mensual y un año los | otros planes.                                                   |
|                                               | : Depósito bancario o                      | Tarjeta de Crédito o                | '                                                               |
| Selecciona tu Forma de Pago                   |                                            |                                     |                                                                 |
| Selecciona tu Forma de Pago                   |                                            |                                     |                                                                 |
| Selecciona tu Forma de Pago                   |                                            |                                     |                                                                 |
| Selecciona tu Forma de Pago                   |                                            |                                     |                                                                 |
| Selecciona tu Forma de Pago                   |                                            |                                     |                                                                 |

Si eliges depósito bancario aparece el mensaje que vez abajo. Te sugiero dar clic en el texto 'Imprimir detalles de tu plan y de cuenta de depósito' y luego imprimirlo y/o guardarlo en tu computadora. Finalmente da clic en 'Guardar datos de facturación' y habrás concluido el proceso. No olvides notificarnos que estás inscrito mediante un correo a <u>admon@assertiva.mx</u> para formalizar tu alta y enviarte tu factura.

| roberto@assertiva.mx          GAGR480105TJ7       Asesoria Asertiva en Seguros Personales SC         Av. López Mateos Sur       2077       Z24B         Jardines de Plaza del Sol       44510       Guadalajara         Guadalajara       Jalisco       México         ¿Acceptas términos y condiciones<br>del contrato?       Sí o       No o       Quiero Leer el Contrato         Elige Plan de Pago:       Mensual \$125       Trimestral \$350       Semestral \$650       Anual \$120       o         En el costo se incluye el IVA. Precios de promoción, se sostendrán por 6 meses para pago mensual y un año los otros planes.       Selecciona tu Forma de Pago:       Depósito bancario *       Tarjeta de Crédito •                                                                                                    | roberto@assertiva.mx<br>GAGR480105TJ7<br>Av. López Mateos Sur<br>Jardines de Plaza del Sol<br>Guadalajara<br>¿Aceptas términos y condiciones                                                                                              | roberto@assertiva.mx<br>GAGR480105TJ7<br>Av. López Mateos Sur<br>Jardines de Plaza del Sol<br>Guadalajara                    |
|----------------------------------------------------------------------------------------------------|----------------------------------------------------------------------------------------------------|----------------------------------------------------------------------------------------------------|
| GAGR480105T J7       Assessria Asertiva en Seguros Personales SC       Image: Constraint of the second second seco | GAGR480105TJ7<br>Av. López Mateos Sur<br>Jardines de Plaza del Sol<br>Guadalajara<br>¿Aceptas términos y condiciones                                                                                                    | GAGR480105TJ7<br>Av. López Mateos Sur<br>Jardines de Plaza del Sol<br>Guadalajara                                            |
| Av. López Mateos Sur       2077       Z24B       * Es deseable tener ambos pero uno seria suficient<br>§ la ja dienes contraseña 'puedes usar la misma o una nueva.         Jardines de Plaza del Sol       44510       Guadalajara       Guadalajara       filo registraste en el SAT ingrésado sin o pasa al siguiente campo.         Guadalajara       Jatisco       México       Cuiero Leer el Contrato         ¿Acceptas términos y condiciones del contrato?       Sí o       No o       Quiero Leer el Contrato         Elige Plan de Pago:       Mensual \$125       Trimestral \$350       Semestral \$650       Anual \$120         En el costo se incluye el IVA. Precios de promoción, se sostendrán por 6 meses para pago mensual y un año los otros planes.       Selecciona tu Forma de Pago:       Depósito bancario *       Tarjeta de Crédito                                                                                                    | Av. López Mateos Sur<br>Jardines de Plaza del Sol<br>Guadalajara<br>¿Aceptas términos y condiciones                                                                                                    | Av. López Mateos Sur<br>Jardines de Plaza del Sol<br>Guadalajara                                                             |
| Jardines de Plaza del Sol       44510       Guadalajara       Il or ya delles Contractera puedes Usal la ministrato Vinance and the puedes Usal la ministrato Vinance and the puedes Usal la ministrato Vinance and Vinance and Vinanc          | Jardines de Plaza del Sol<br>Guadalajara<br>¿Aceptas términos y condiciones                                                                                                    | Jardines de Plaza del Sol<br>Guadalajara                                                                                     |
| Guadalajara       Jalisco       México       Fil to registi ase en el SAT ingresado si no pasa a siguiente campo.         ¿Aceptas términos y condiciones del contrato?       Sí o       No o       Quiero Leer el Contrato         Elige Plan de Pago:       Mensual \$125       Trimestral \$350       Semestral \$650       Anual \$1200         En el costo se incluye el IVA. Precios de promoción, se sostendrán por 6 meses para pago mensual y un año los otros planes.       Selecciona tu Forma de Pago:       Depósito bancario @                                                                                                    | Guadalajara<br>¿Aceptas términos y condiciones                                                                                                    | Guadalajara                                                                                                    |
| ¿Aceptas términos y condiciones<br>del contrato?       Sí o       No o       Quiero Leer el Contrato         Elige Plan de Pago:       Mensual \$125       Trimestral \$350       Semestral \$650       Anual \$1200         En el costo se incluye el IVA. Precios de promoción, se sostendrán por 6 meses para pago mensual y un año los otros planes.       Selecciona tu Forma de Pago:       Depósito bancario *       Tarjeta de Crédito                                                                                                    | ¿Aceptas términos y condiciones                                                                                                    | . A contro témpino c                                                                                                    |
| Elige Plan de Pago: Mensual \$125 • Trimestral \$350 • Semestral \$650 • Anual \$1200 •<br>En el costo se incluye el IVA. Precios de promoción, se sostendrán por 6 meses para pago mensual y un año los otros planes.<br>Selecciona tu Forma de Pago: Depósito bancario • Tarjeta de Crédito •                                                                                                    | dei contrato?                                                                                                    | ¿Aceptas terminos<br>del contra                                                                                              |
| Selecciona tu Forma de Pago: Depósito bancario  Tarjeta de Crédito                                                                                                    | En el costo se incluye el IVA. Precios                                                                                                    | En el costo se incluy                                                                                                    |
|                                                                                                    | Selecciona tu Forma de Pago:                                                                                                    | Selecciona tr                                                                                                    |
| Por favor has tu depósito en ventanilla o mediante transferencia electrónica a cuenta de cheques Banamex a nombre de<br>Asesoria Asertiva en Seguros Personales SC a la Cta. de cheques 70080239511 CLABE 002320700802395111 y notificanoslo<br>a admon@assertiva.mx para la activación definitiva de tu cuenta. En tanto esto sucede puedes continuar ingresando al portal<br>os siguientes dos días hábiles identificándote con el correo y contraseña que registraste.<br>Te damos la más cordial bienvenida y estamos al pendiente de tus consultas.                                                                                                    | <sup>3</sup> or favor has tu depósito en ventanilla o m<br>Asesoría Asertiva en Seguros Personales<br>a admon@assertiva.mx para la activación<br>os siguientes dos días hábiles identificánd<br>le damos la más cordial bienvenida y esta | or favor has tu depósito<br>sesoría Asertiva en Se<br>admon@assertiva.m<br>os siguientes dos días h<br>e damos la más cordia |
| Si deseas puedes Imprimir detalles de tu plan y datos de la cuenta de depósito y luego, Guardar Datos de Facturación                                                                                                    | Si deseas puedes <b>Imprimir detalles de tu</b>                                                                                                    | i deseas puedes <b>Impri</b>                                                                                                 |

Si elegiste pagar con tarjeta de crédito te aparece el siguiente mensaje. Te sugerimos dar clic sobre el texto 'Imprimir detalles de tu plan y de cuenta de depósito' para que sepas qué cargos se te harán y guardes y/o imprimas esos datos. Luego da clic en 'Guardar Factura'

| Assertiva                                                                                                    | 3336614596                                                                                                    | 3316509037                                                                                                    | los campos presiona < TAB >.                                       |
|----------------------------------------------------------------------------------------------------|----------------------------------------------------------------------------------------------------|----------------------------------------------------------------------------------------------------|--------------------------------------------------------------------|
| roberto@assertiva.mx                                                                                                    |                                                                                                    |                                                                                                    | Tab                                                                |
| GAGR480105TJ7                                                                                                    | Asesoría Asertiva en Seguros Personales SC                                                                                                    |                                                                                                    |                                                                    |
| Av. López Mateos Sur                                                                                                    | 2077                                                                                                    | Z24B                                                                                                    | * Es deseable tener ambos pero uno sería suficiente.               |
| Jardines de Plaza del Sol                                                                                                    | 44510                                                                                                    | Guadalajara                                                                                                    | 1 Si ya denes condusena puedes usar la misma o crear<br>una nueva. |
| Guadalajara                                                                                                    | Jalisco                                                                                                    | México                                                                                                    | siguiente campo.                                                   |
| ¿Aceptas términos y condiciones<br>del contrato?                                                                                                    | Sí o                                                                                                    | Νοο                                                                                                    | Quiero Leer el Contrato                                            |
| dor contrato.                                                                                                    |                                                                                                    |                                                                                                    |                                                                    |
| Elige Plan de Pago: Mensual \$125                                                                                                    | <ul> <li>Trimestral \$350 ● \$</li> </ul>                                                                                                    | l<br>Semestral \$650                                                                                                    | 200 0                                                              |
| Elige Plan de Pago: Mensual \$125                                                                                                    | <ul> <li>Trimestral \$350 ● \$</li> <li>de promoción, se sostendrán por 6 m</li> </ul>                                                                                                    | Semestral \$650 • Anual \$12                                                                                                    | 100 o                                                              |
| Elige Plan de Pago: Mensual \$125<br>En el costo se incluye el IVA. Precios<br>Selecciona tu Forma de Pago:                                                                                                    | <ul> <li>Trimestral \$350          <ul> <li>Trimestral \$350              <li>Trimestral \$350              <li>Trimestral \$350              <li>Trimestral \$350              <li>Trimestral \$350              <li>Trimestral \$350              <li>Trimestral \$350              <li>Trimestral \$350              <li>Trimestral \$350              <li>Trimestral \$350              <li>Trimestral \$350              <li>Trimestral \$350              </li> <li>Trimestral \$350              <li>Trimestral \$350              </li> </li></li></li></li></li></li></li></li></li></li></li></li></ul> </li> </ul>                                                                                                    | Semestral \$650  Anual \$12 eses para pago mensual y un año lo Tarjeta de Crédito                                                                                                    | o o s otros planes.                                                |
| Elige Plan de Pago: Mensual \$125<br>En el costo se incluye el IVA. Precios<br>Selecciona tu Forma de Pago:<br>Por favor has tu depósito en ventanilla o m<br>Asesoría Asertiva en Seguros Personales<br>a admon@assertiva.mx para la activación<br>os siguientes dos días hábiles identificánd<br>e damos la más cordial bienvenida y esta                                                                           | <ul> <li>Trimestral \$350          <ul> <li>Trimestral \$350              <li>Trimestral \$350              <li>Trimestral \$350              <li>Trimestral \$350              <li>Trimestral \$200              <li>Trimestral \$200              </li> <li>Trimestral \$200              <li>Trimestral \$200              <li>Trimestral \$200              <li>Trimestral \$200              <li>Trimestral \$200              <li>Trimestral \$200              <li>Trimestral \$200              </li> <li>Trimestral \$200              <li>Trimestral \$200              <li>Trimestral \$200              <li>Trimestral \$200              <li>Trimestral \$200              <li>Trimestral \$200              <li>Trimestral \$200              <li>Trimestral \$200              </li> <li>Trimestral \$200              <li>Trimestral \$200              <li>Trimestral \$200              <li>Trimestral \$200              <li>Trimestral \$200              </li> <li>Trimestral \$200              <li>Trimestral \$200              </li> <li>Trimestral \$200              <li>Trimestral \$200              <li>Trimestral \$200              </li> <li>Trimestral \$200              <li>Trimestral \$200              </li> <li>Trimestral \$200              </li> <li>Trimestral \$200              </li> <li>Trimestral \$200              </li> <li>Trimestral \$200              </li> <li>Trimestral \$200              </li> <li>Trimestral \$200              </li> <li>Trimestral \$200              </li></li></li></li></li></li></li></li></li></li></li></li></li></li></li></li></li></li></li></li></li></li></li></li></li></li></li></li></li></li></li></li></li></li></li></li></li></li></li></li></ul></li></ul> | Semestral \$650 Anual \$12<br>eses para pago mensual y un año lo<br>Tarjeta de Crédito<br>de cheques Banamex a nombre de<br>ABE 002320700802395111 y notificanosk<br>de puedes continuar ingresando al portal<br>ste.                                                                              | 200 o<br>s otros planes.                                           |
| Elige Plan de Pago: Mensual \$125<br>En el costo se incluye el IVA. Precios<br>Selecciona tu Forma de Pago:<br>Por favor has tu depósito en ventanilla o m<br>Asesoría Asertiva en Seguros Personales<br>a admon@assertiva.mx para la activación<br>os siguientes dos días hábiles identificánd<br>re damos la más cordial bienvenida y esta<br>Si deseas puedes Imprimir detalles de tu                              | <ul> <li>Trimestral \$350 • S</li> <li>de promoción, se sostendrán por 6 m</li> <li>Depósito bancario •</li> <li>ediante transferencia electrónica a cuenta o</li> <li>SC a la Cta. de cheques 70080239511 CLA</li> <li>n definitiva de tu cuenta. En tanto esto suce</li> <li>ote con el correo y contraseña que registras</li> <li>mos al pendiente de tus consultas.</li> <li>plan y datos de la cuenta de depósito y</li> </ul>                                                                                                    | Semestral \$650 Anual \$12<br>eses para pago mensual y un año lo<br>Tarjeta de Crédito<br>de cheques Banamex a nombre de<br>ABE 002320700802395111 y notificanosk<br>de puedes continuar ingresando al portal<br>ste.                                                                              | 200 o<br>s otros planes.                                           |
| Elige Plan de Pago: Mensual \$125<br>En el costo se incluye el IVA. Precios<br>Selecciona tu Forma de Pago:<br>Por favor has tu depósito en ventanilla o m<br>Asesoría Asertiva en Seguros Personales<br>a admon@assertiva.mx para la activación<br>os siguientes dos días hábiles identificánd<br>re damos la más cordial bienvenida y esta<br>3i deseas puedes Imprimir detalles de tu<br>POR FAVOR REVISA CUIDADOS | <ul> <li>Trimestral \$350 • S</li> <li>de promoción, se sostendrán por 6 me<br/>Depósito bancario •</li> <li>ediante transferencia electrónica a cuenta o<br/>SC a la Cta. de cheques 70080239511 CLA<br/>n definitiva de tu cuenta. En tanto esto suce<br/>ote con el correo y contraseña que registra:<br/>mos al pendiente de tus consultas.</li> <li>plan y datos de la cuenta de depósito y</li> <li>SAMENTE TUS DATOS YA QUE SERÁN LOS</li> </ul>                                                                                                    | Semestral \$650 Anual \$12<br>eses para pago mensual y un año lo<br>Tarjeta de Crédito<br>de cheques Banamex a nombre de<br>ABE 002320700802395111 y notificanosid<br>de puedes continuar ingresando al portal<br>ste.<br>luego, Guardar Datos de Facturación<br>S QUE APAREZCAN EN TU FACTURA, LU | 200 o<br>s otros planes.                                           |

## Luego aparecerá este mensaje, da por favor clic en 'Finalizar'

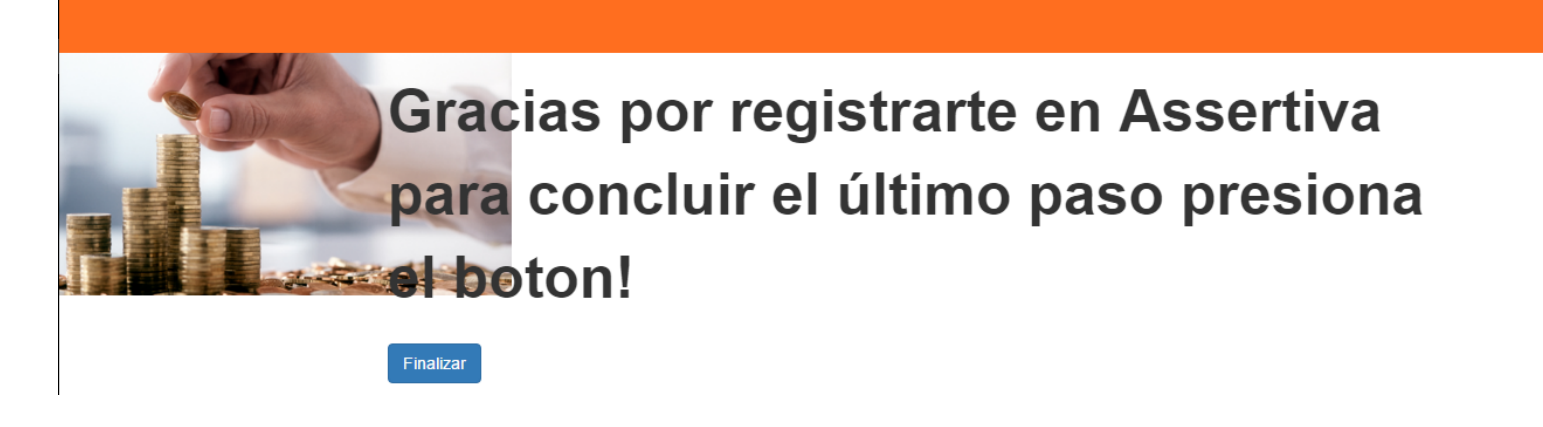

A continuación, te lleva a la página de Paypal en donde se efectuará finalmente el pago. Si ya tienes una cuenta en Paypal ingresa tu cuenta y contraseña, si no tienes cuenta elige abrirla e ingresa la información que te solicitan

Pasar a siguiente imagen

| Resumen de su                               | pedido             | C:                                                    |                                                  |                       |
|---------------------------------------------|--------------------|-------------------------------------------------------|--------------------------------------------------|-----------------------|
| Descripciones                               | Importe            | ► Pague con su cuenta Pay                             | ignes cuenta o                                   | Paypai da ciic aqu    |
| Premium Subscription                        | \$125.00           | Y concluya este pago en dos clics sin                 | arriesgar su identidad                           | r dyr dr =            |
| Precio del artículo: \$125.00<br>Cantidad:1 |                    | Si no t                                               | cienes cuenta (                                  | de Paypal ingresa los |
| Importe total a pagar                       | \$125.00           | Y realice ahora su compra de maner                    | a rápida y segura                                | datos de tu tarieta   |
|                                             | Total \$125.00 MXN | <u>Más información sobre PayPal</u> , I               | íder global en pagos en línea.                   | para abirla           |
|                                             |                    | País                                                  | México                                           | <b></b>               |
|                                             |                    | Número de tarjeta                                     |                                                  |                       |
|                                             |                    | Tipos de pago                                         | TARJETAS DÉBITO CON PAYPAL<br>BONDERIE CANONE IS | BC CD Senader         |
|                                             |                    | Fecha de vencimiento                                  | mm aa                                            |                       |
|                                             |                    | Código de seguridad de la<br>tarjeta<br>¿Qué es esto? |                                                  |                       |
|                                             |                    | Fecha de nacimiento<br>¿Por gué es necesario esto?    | dd mm aaaa                                       |                       |
|                                             |                    | Nombre                                                | Por ejemplo, Juan                                | ]                     |
|                                             |                    | Segundo nombre                                        | Por ejemplo, Carlos                              |                       |

Si tienes cuenta en PayPal, o una vez que ingreses tus datos para abrirla, aparecerá esta imagen en tu monitor

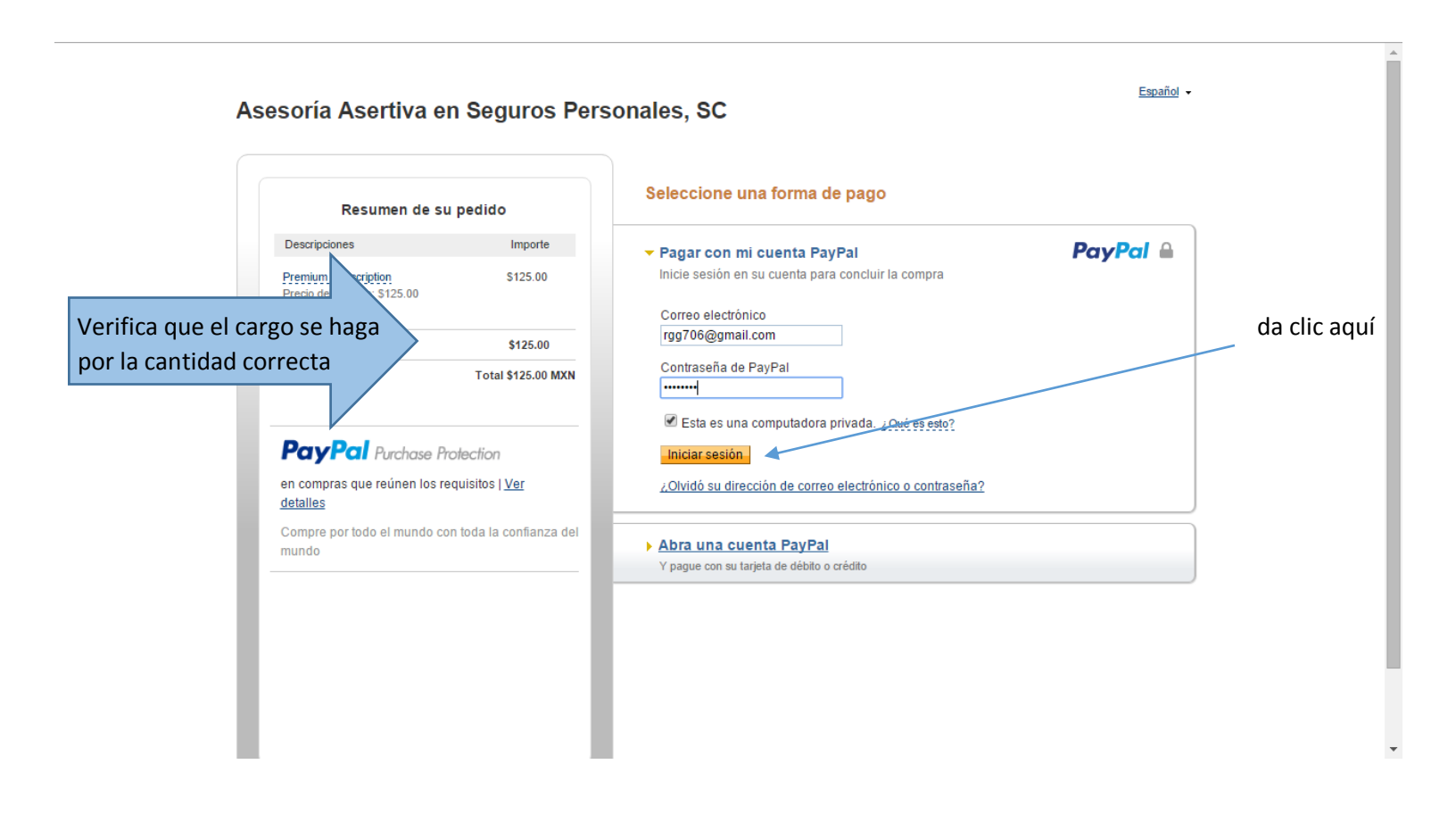

### Verifica que tus datos estén correctos

| escripciones                             | Importe            | Pagar abora PayPal                                                                     |
|------------------------------------------|--------------------|----------------------------------------------------------------------------------------|
| emium Subscription                       | \$125.00           |                                                                                        |
| eció del artículo: \$125.00<br>antidad:1 |                    | Dirección de envío 🖉 <u>Cambiar</u>                                                    |
| nporte total a pagar                     | \$125.00           | Roberto García Gómez                                                                   |
| ,                                        |                    | Charla 3857                                                                            |
|                                          | Total \$125.00 MXN | Loma Bonita                                                                            |
|                                          |                    | Zapopan, Jalisco 45060                                                                 |
|                                          |                    | México                                                                                 |
|                                          |                    | ¿Desea hacerle un comentario al vendedor?: Añadir una nota                             |
|                                          |                    |                                                                                        |
|                                          |                    | ¿Desea un tamaño o color preferente para su artículo? Utilice este espacio para inclui |
|                                          |                    |                                                                                        |
|                                          |                    |                                                                                        |
|                                          |                    | Formas de pago 🖉 <u>Cambiar</u>                                                        |
|                                          |                    | Tarjeta de débito o crédito: MasterCard XXXX-XXXX-XXXX-<br>0856                        |
|                                          |                    | Esta transacción aparecerá en su recibo PayPal como PayPal *ASESORIAASE.               |
|                                          |                    | Tarjeta de regalo PayPal, certificado de regalo, recompensa u otro descuento Canjea    |
|                                          |                    | ¿Tiene una tarjeta o un certificado de regalo? Utilice este vínculo para escribir el   |
|                                          |                    | código que proporciona PayPal o su comercio, y canjee su certificado.                  |
|                                          |                    |                                                                                        |
|                                          |                    | Información de contacto                                                                |
|                                          |                    | rgg/ oo@gman.com                                                                       |
|                                          |                    |                                                                                        |
|                                          |                    | Pagar ahora                                                                            |
|                                          |                    |                                                                                        |

Imprime tu recibo

#### Asesoría Asertiva en Seguros Personales, SC

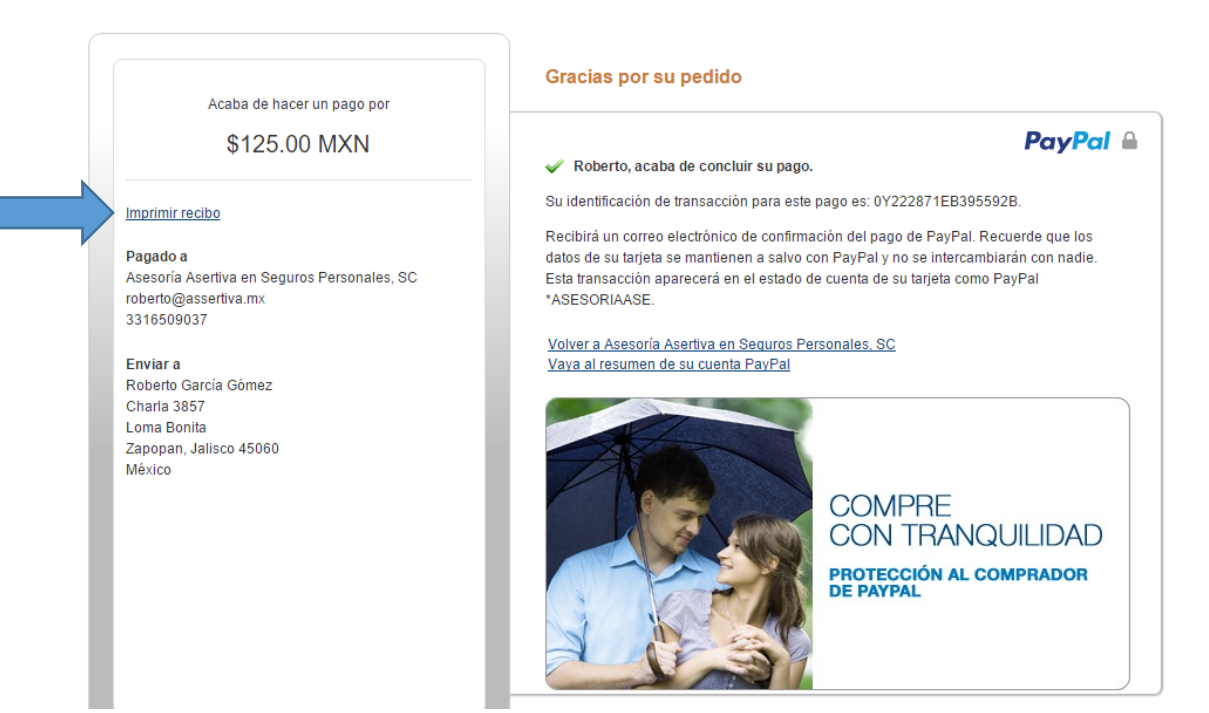

## **MUY IMPORTANTE:**

Si estuviste registrado previamente en plan de prueba sin costo será necesario que al iniciar nueva sesión des clic en ¿Olvidaste tu contraseña? en la página en que ingresas nombre de usuario y contraseña al iniciar sesión) y recibirás un correo para que la registres nuevamente. Si deseas puedes utilizar la misma contraseña que ya tenías